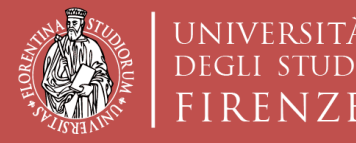

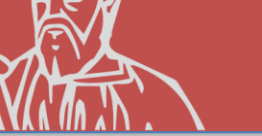

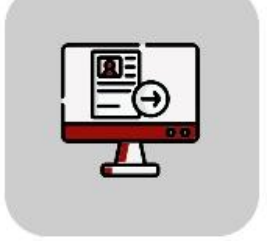

# Tutorial Domanda Online Applicativo TURUL

## Bando di Mobilità Erasmus+ per Studio 2022/23 OUTGOING STUDENTS

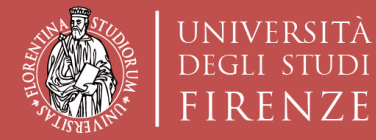

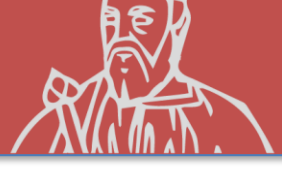

#### COME CANDIDARSI: TURUL

#### https://ammissioni.unifi.it/

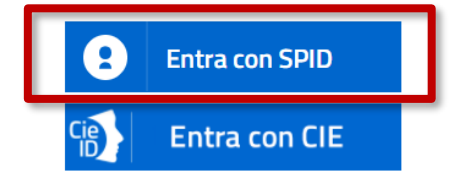

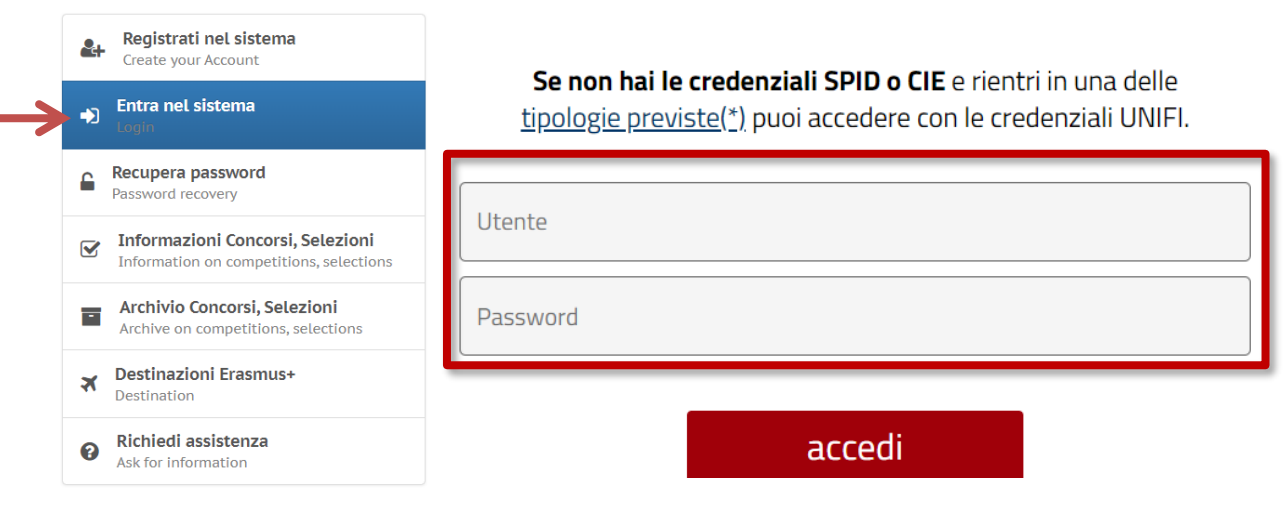

#### Registrazione tramite **SPID**

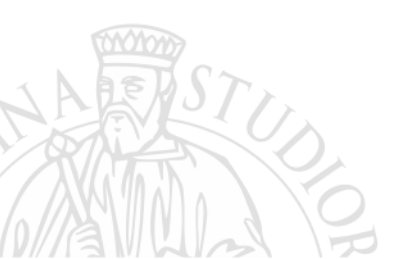

0

#### **CREDENZIALI UNIFI**

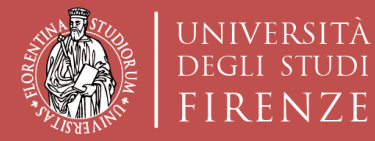

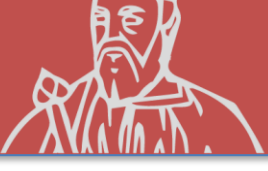

#### **ISCRIZIONE AD UN CONCORSO**

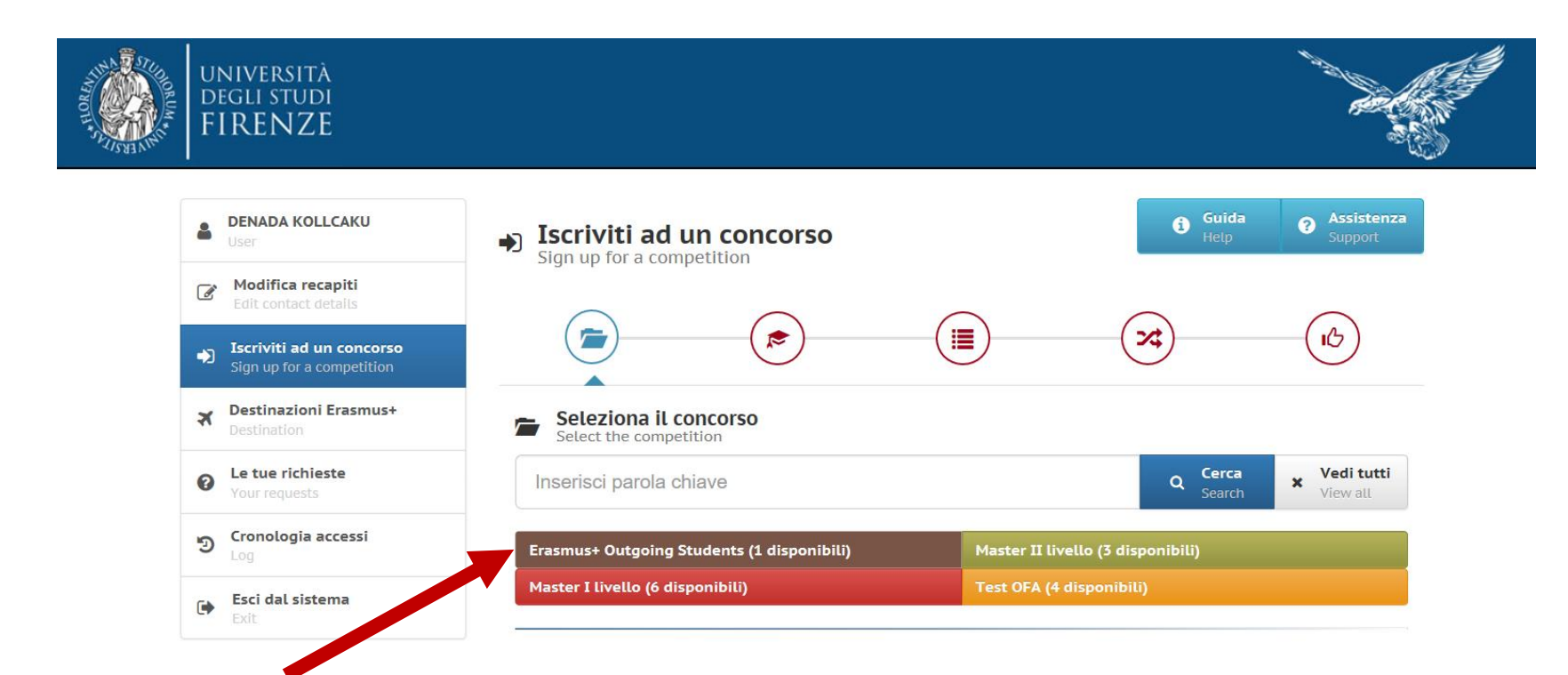

#### **Erasmus+ Outgoing Student**

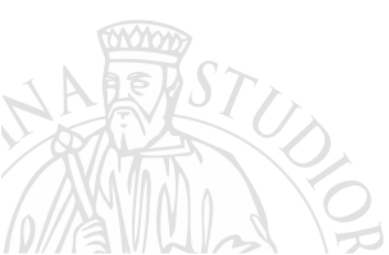

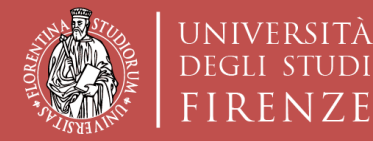

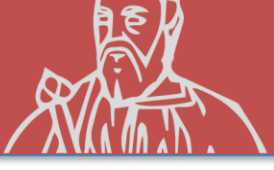

#### **ISCRIZIONE AD UN CONCORSO**

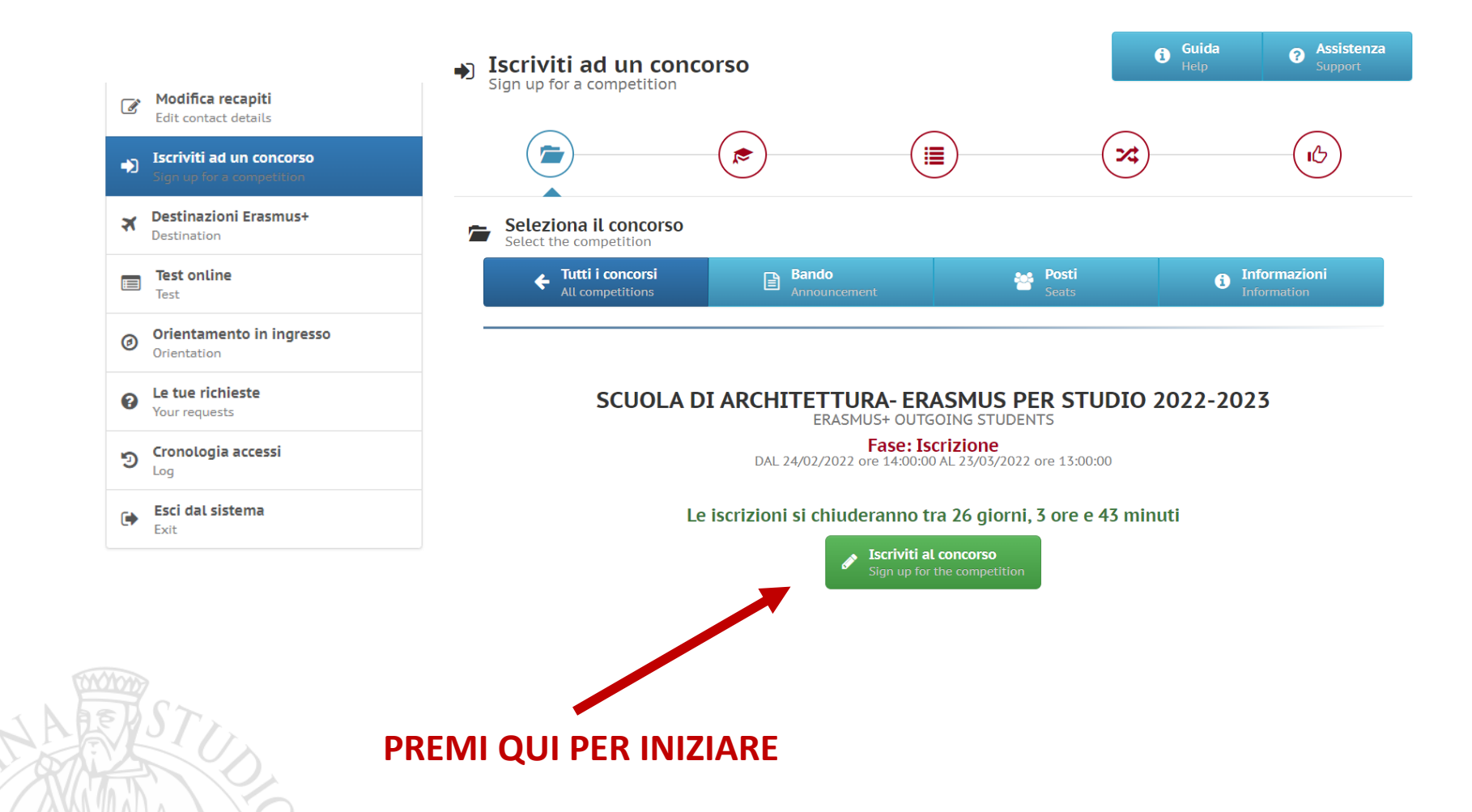

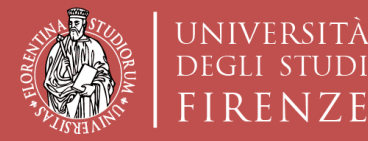

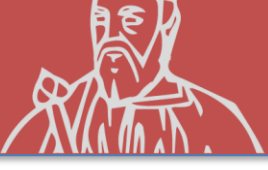

#### **ISCRIZIONE AD UN CONCORSO**

| UNIVERSITÀ<br>DEGLI STUDI<br>FIRENZE |                                                              |                                                         |   |                               |                              | - All |
|--------------------------------------|--------------------------------------------------------------|---------------------------------------------------------|---|-------------------------------|------------------------------|-------|
| •                                    | <b>Iscriviti ad un concorso</b><br>Sign up for a competition |                                                         |   | X                             | 13                           |       |
| *                                    | Destinazioni Erasmus+<br>Destination                         | Compila la domanda<br>Fill out the application          |   | Step precedente Previous step | Step successivo<br>Next step |       |
| ø                                    | <b>Le tue richieste</b><br>Your requests                     | Lingue - informazioni obbligatorie ai fini del concorso |   |                               | 1/03                         |       |
| ୭                                    | <b>Cronologia accessi</b><br>Log                             | Lingue                                                  | - |                               | леа                          |       |
|                                      | <b>Esci dal sistema</b><br>Exit                              |                                                         |   |                               |                              |       |
|                                      |                                                              | ▲ Informazioni obbligatorie                             |   |                               | Guida<br>Guide               |       |

La conoscenza di almeno una lingua estera oltre l'italiano è condizione obbligatoria per potersi candidare al presente Bando di mobilità. L'autodichiarazione del possesso della conoscenza linguistica qui dichiarata (lingua e livello) presuppone che:

a) il candidato sia in possesso, al momento della partecipazione al presente Bando, di una certificazione linguistica rilasciata da apposito ente certificatore, che certifici il superamento di una prova di conoscenza linguistica (attenzione, non sono ritenuti validi semplici certificati di frequenza). I certificati di lingua riconosciuti sono elencati all'Allegato 1 al Bando; certificazioni diverse da quelle elencate in Allegato 1 potranno essere eventualmente valutate ai fini della graduatoria ma vanno inviate per la verifica, entro la scadenza del Bando, alla mail outgoing erasmus@unifi.it

OPPURE

b) il candidato si trovi in uno dei casi di esonero dal possedere una certificazione di Ente esterno, elencati all'Allegato 2 al Bando.

Il candidato deve elencare tutte le lingue per le quali chiede l'assegnazione di un punteggio ai fini della graduatoria (siano esse certificazioni rilasciate da enti esterni, siano esse conoscenze legate ai casi di esonero da certificazione elencate nell'Allegato 2 al Bando, compreso il superamento della prova di lingua nell'ambito del percorso universitario). Il punteggio verrà assegnato SOLO alle lingue che il candidato dichiara in fase di compilazione della candidatura. Per ulteriori dettagli si rimanda agli Artt.6 e 8 del Bando.

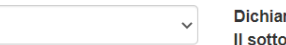

Dichiarazione resa ai sensi degli art. 19, 19bis, 38, 46 e 47 del D.P.R. 445/2000 Il sottoscritto dichiara di essere a conoscenza delle sanzioni penali conseguenti a dichiarazioni mendaci,

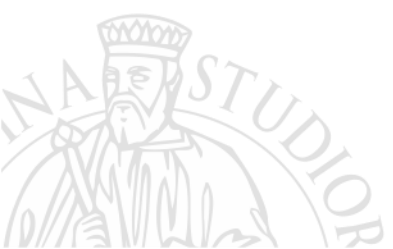

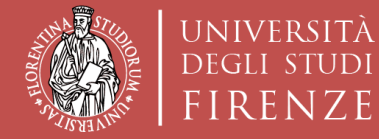

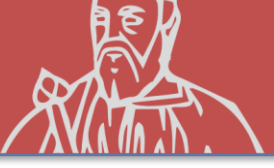

#### **CONOSCENZE LINGUISTICHE**

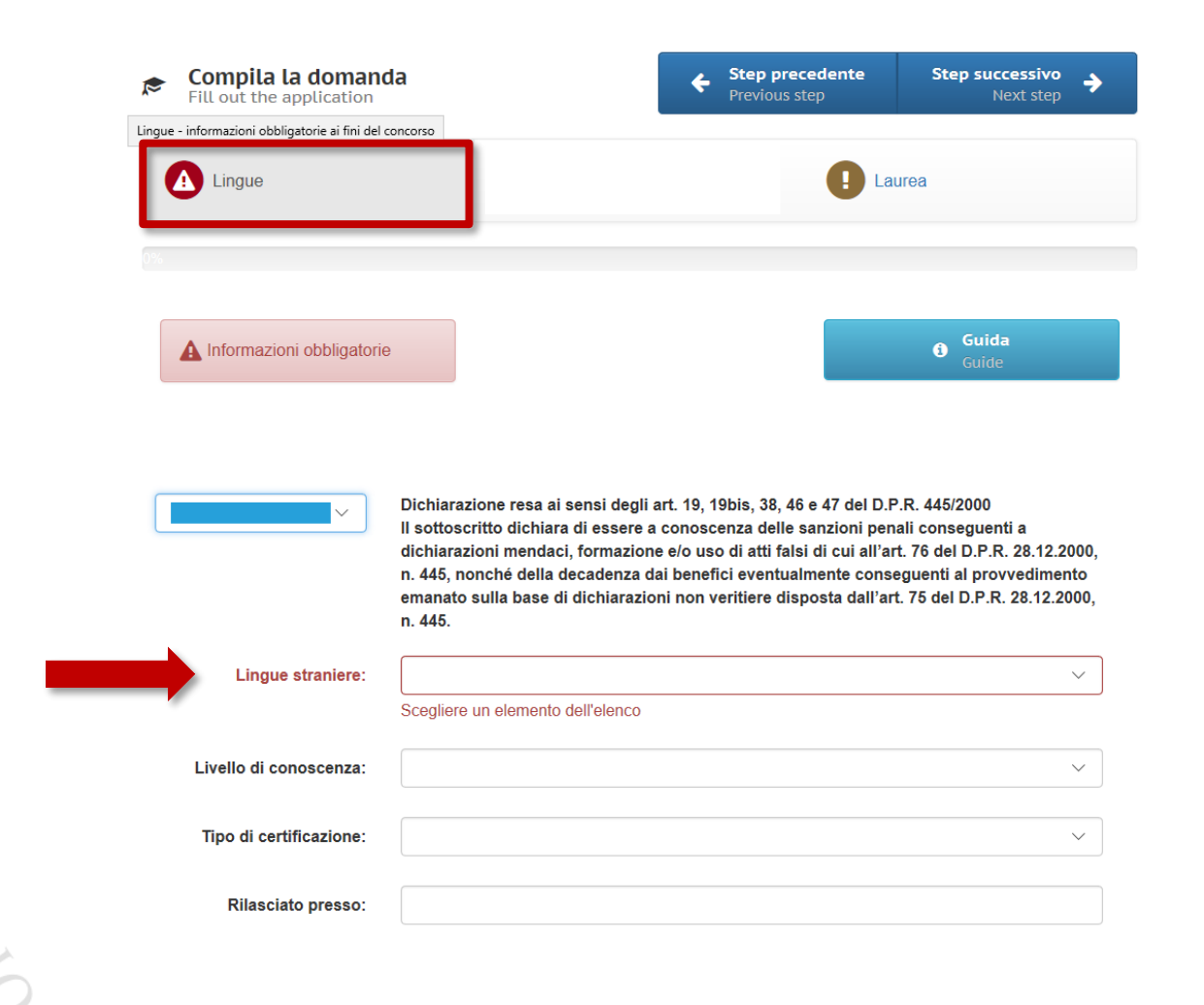

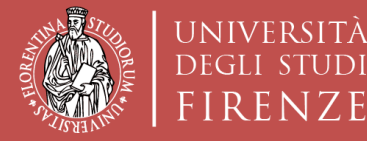

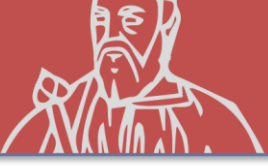

## **ALTRE CONOSCENZE LINGUISTICHE**

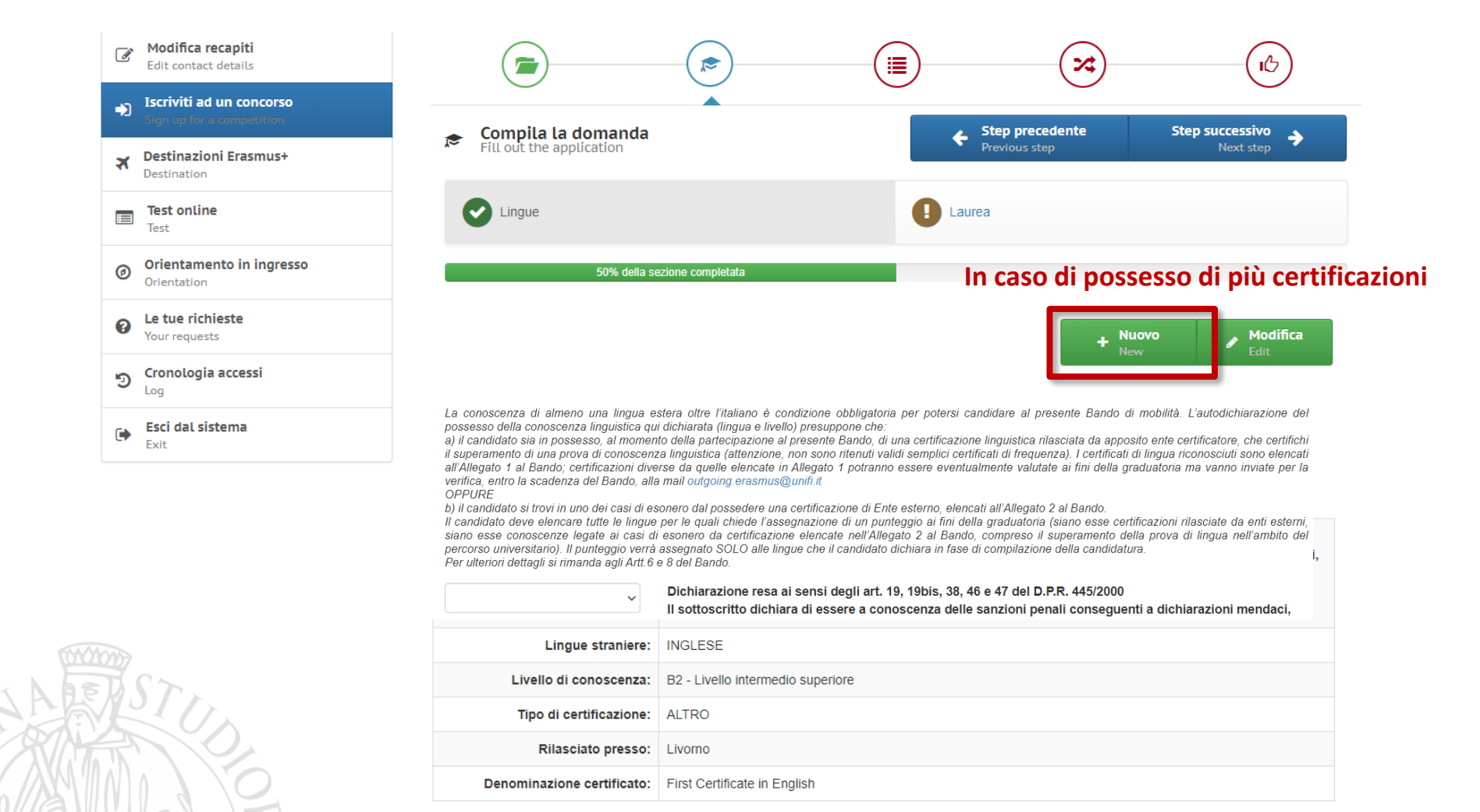

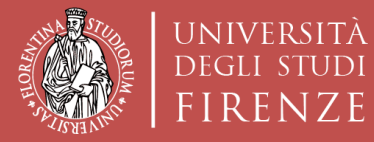

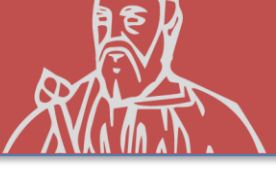

#### **DATI LAUREA PRECEDENTE**

| Destinazioni Erasmus+       Destination | Fill out the application                                                                                                    |                                            | Step precedente Previous step            | Step successivo<br>Next step             |  |  |
|-----------------------------------------|----------------------------------------------------------------------------------------------------|--------------------------------------------|------------------------------------------|------------------------------------------|--|--|
| Test online<br>Test                     | Lingue                                                                                                    |                                            | 🕒 Laurea                                 |                                          |  |  |
| Orientamento in ingresso Orientation    | 50% della sezio                                                                                                    | ne completata                              |                                          |                                          |  |  |
| Le tue richieste Your requests          | Attenzione! La compilazione della pres                                                                                                    | eente sezione è OBBLIGATORIA <u>SOLO</u> p | er gli studenti iscritti al primo anno o | li un corso di laurea magistrale o ad un |  |  |
| S Cronologia accessi                    | - gli studenti che hanno conseguito presso UNIFI il titolo di cui sono in possesso devono inserire solo la matricola dell' ultima laurea<br>- gli studenti che hanno conseguito il titolo presso un altro Ateneo italiano (Altra Università italiana) o presso un Ateneo straniero (Università estera)<br>devono compilare tutti i campi (tranne quello relativo alla matricola ultima laurea, che non è necessario inserire) |                                            |                                          |                                          |  |  |
| Esci dal sistema<br>Exit                | - gli studenti che hanno conseguito il titolo presso un Ateneo estero (Università straniera) devono inserire anche il Voto di laurea estero e il voto di laurea<br>minimo previsto dalla normativa del Paese dove hanno conseguito il titolo<br>Titolo conseguito presso:                                                                                                    |                                            |                                          |                                          |  |  |
|                                         | Università:                                                                                                    |                                            |                                          | •                                        |  |  |
|                                         | Laurea in:                                                                                                    |                                            |                                          |                                          |  |  |
|                                         | Matricola ultima laurea:                                                                                                    |                                            |                                          |                                          |  |  |
|                                         | Data di laurea:                                                                                                    |                                            |                                          |                                          |  |  |
|                                         |                                                                                                    | Compila questo campo.                      |                                          |                                          |  |  |
| ASD ST.                                 | Voto:                                                                                                    |                                            |                                          |                                          |  |  |
|                                         | Lode:                                                                                                    |                                            |                                          | ·                                        |  |  |
| MALL S                                  |                                                                                                    |                                            |                                          | Insert Insert                            |  |  |

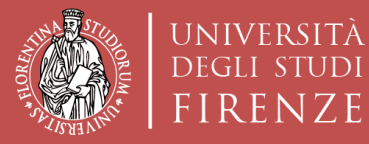

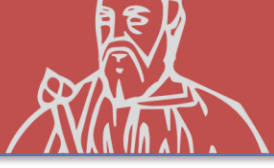

#### **STEP SUCCESSIVO**

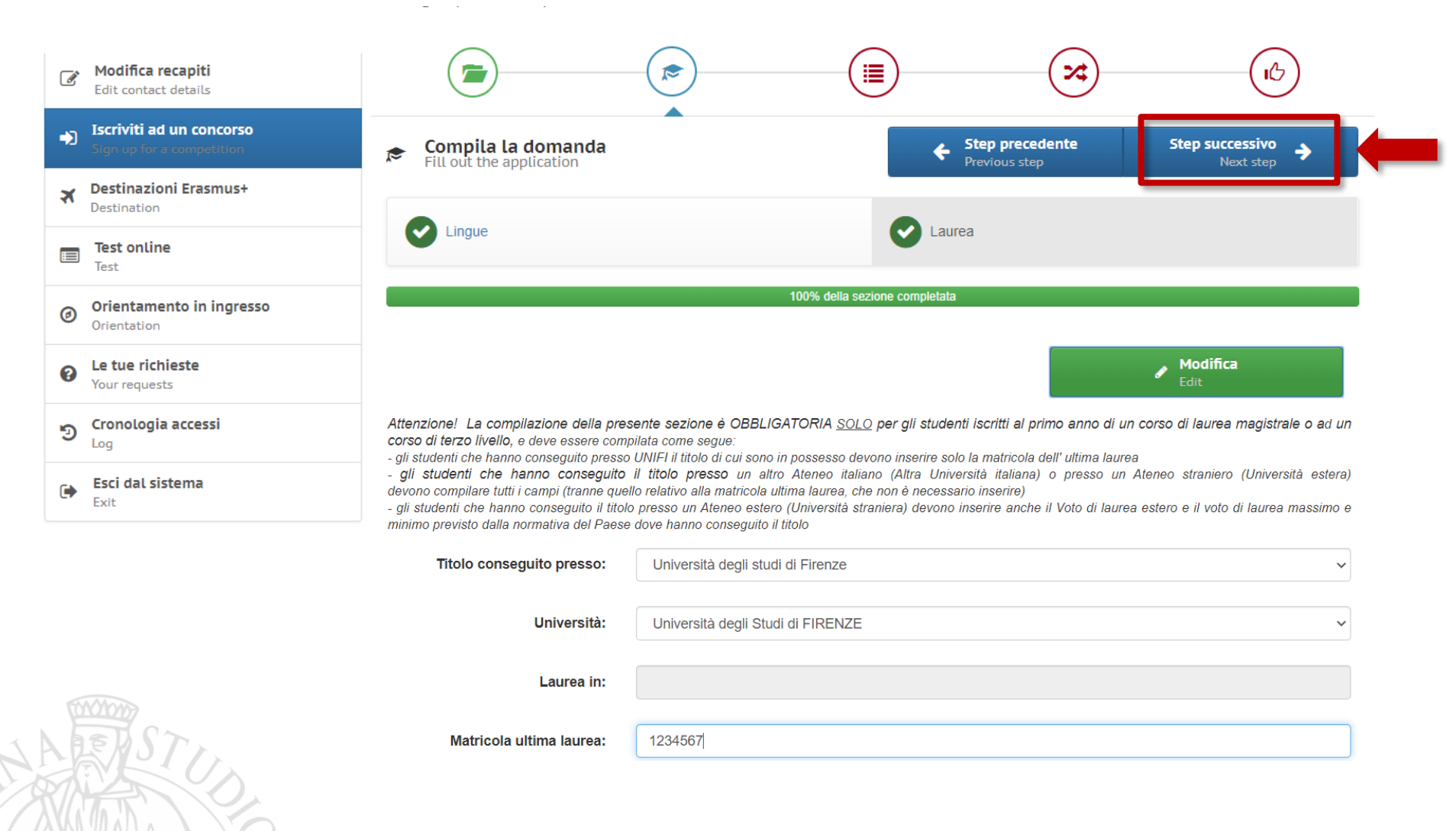

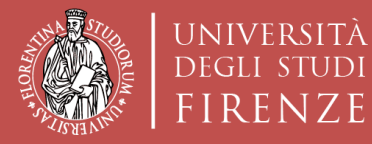

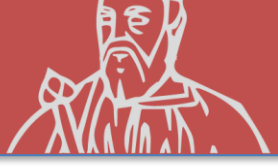

#### DICHIARAZIONI

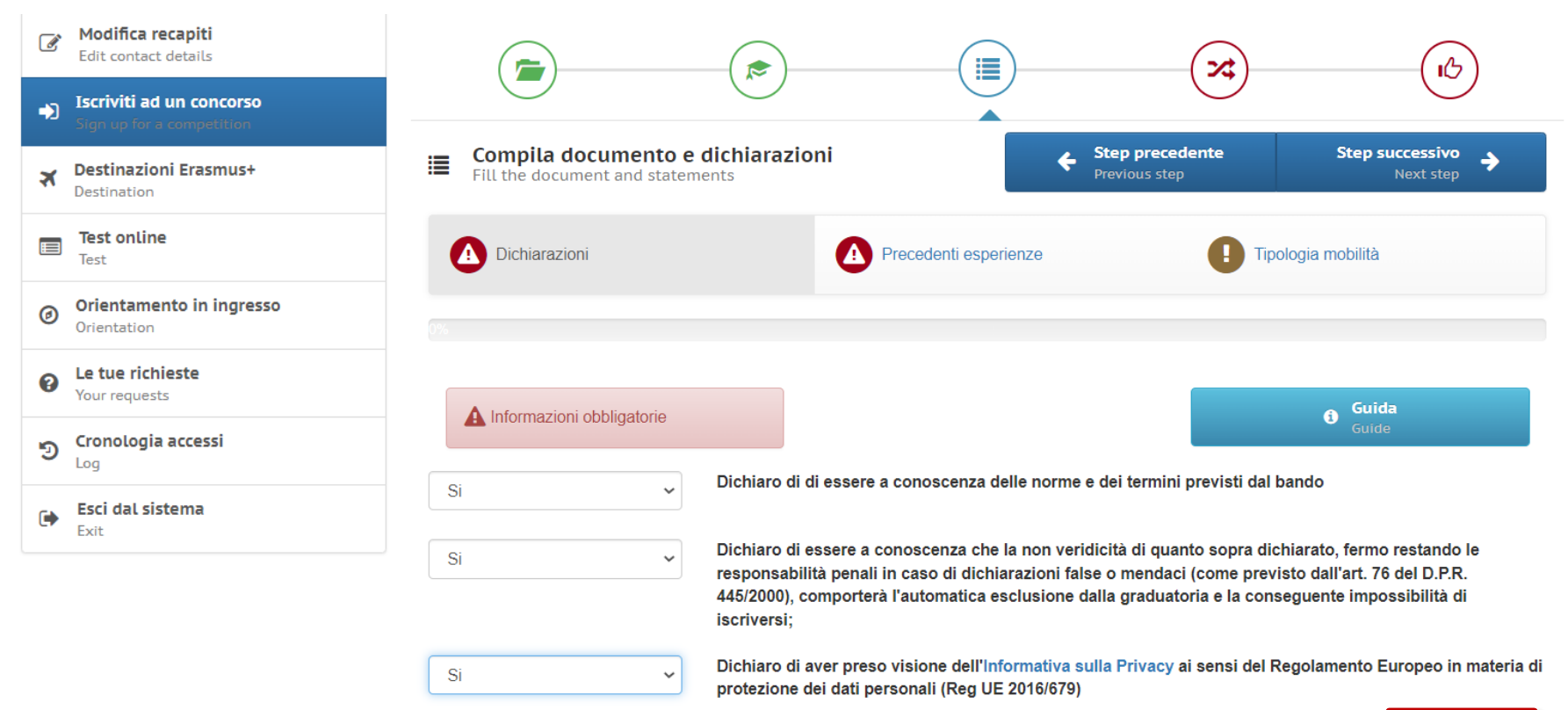

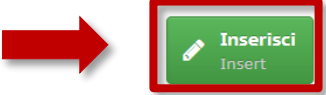

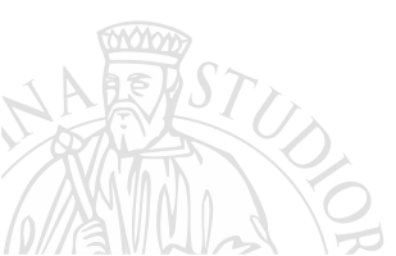

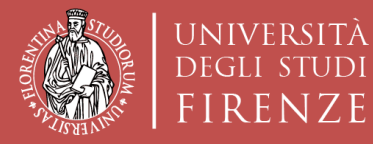

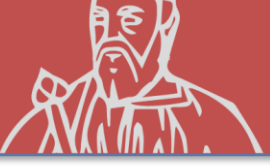

#### **PRECEDENTI ESPERIENZE**

| Modifica recapiti<br>Edit contact details          |                                                                             | ()                    | ~~~~~~~~~~~~~~~~~~~~~~~~~~~~~~~~~~~~~~~ | (B)                          |
|----------------------------------------------------|-----------------------------------------------------------------------------|-----------------------|-----------------------------------------|------------------------------|
| Iscriviti ad un concorso Sign up for a competition |                                                                             |                       |                                         |                              |
| Destinazioni Erasmus+ Destination                  | Fill the document and statements                                            | i 🔶                   | Step precedente<br>Previous step        | Step successivo<br>Next step |
| Test online<br>Test                                | Dichiarazioni                                                               | Precedenti esperienze | I Tipolog                               | ia mobilità                  |
| Orientamento in ingresso<br>Orientation            | 33% della sezione completata                                                |                       |                                         |                              |
| Le tue richieste Your requests                     | A Informazioni obbligatorie                                                 |                       |                                         | 6 Guida                      |
| ອ Cronologia accessi                               | Precedenti esperienze di                                                    |                       |                                         | Guiae                        |
| Esci dal sistema<br>Exit                           | mobilità LLP/Erasmus o<br>Erasmus+ per studio e/o<br>traineeship/placement: |                       |                                         |                              |
|                                                    | Tipo di mobilità:                                                           |                       |                                         | ~                            |
|                                                    | Numero Mesi:                                                                |                       |                                         |                              |
|                                                    | Ateneo ospitante:                                                           |                       |                                         |                              |
| A FERST .                                          | Livello:                                                                    |                       |                                         | ~                            |
|                                                    |                                                                             |                       |                                         | Inserisci                    |

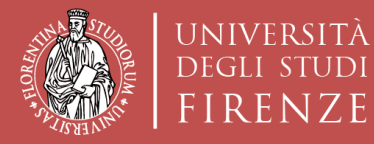

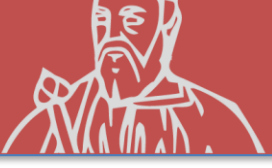

#### **PRECEDENTI ESPERIENZE**

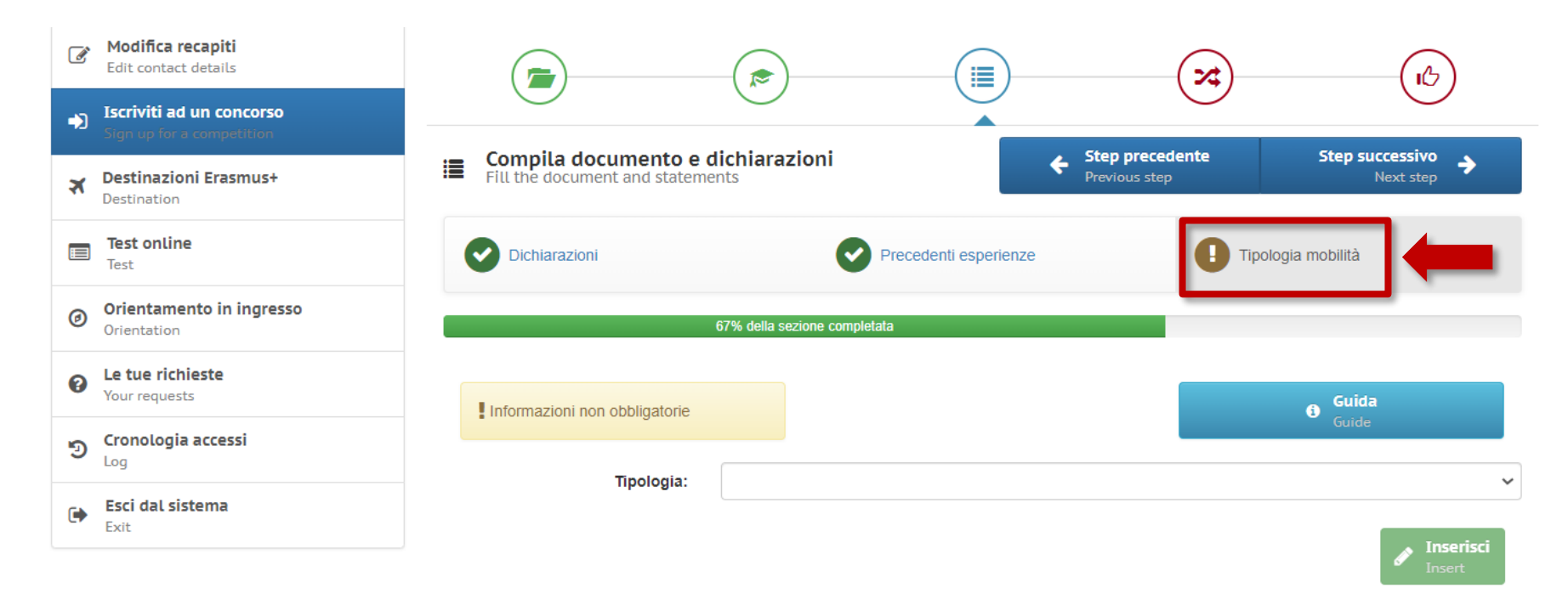

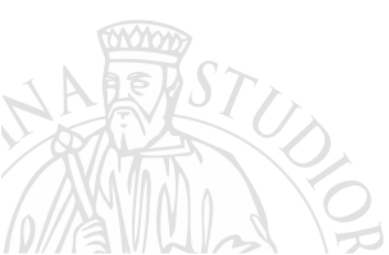

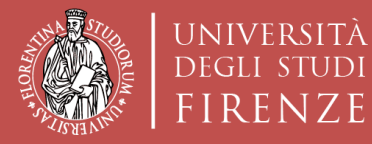

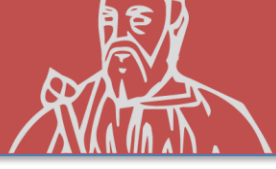

#### **STEP SUCCESSIVO**

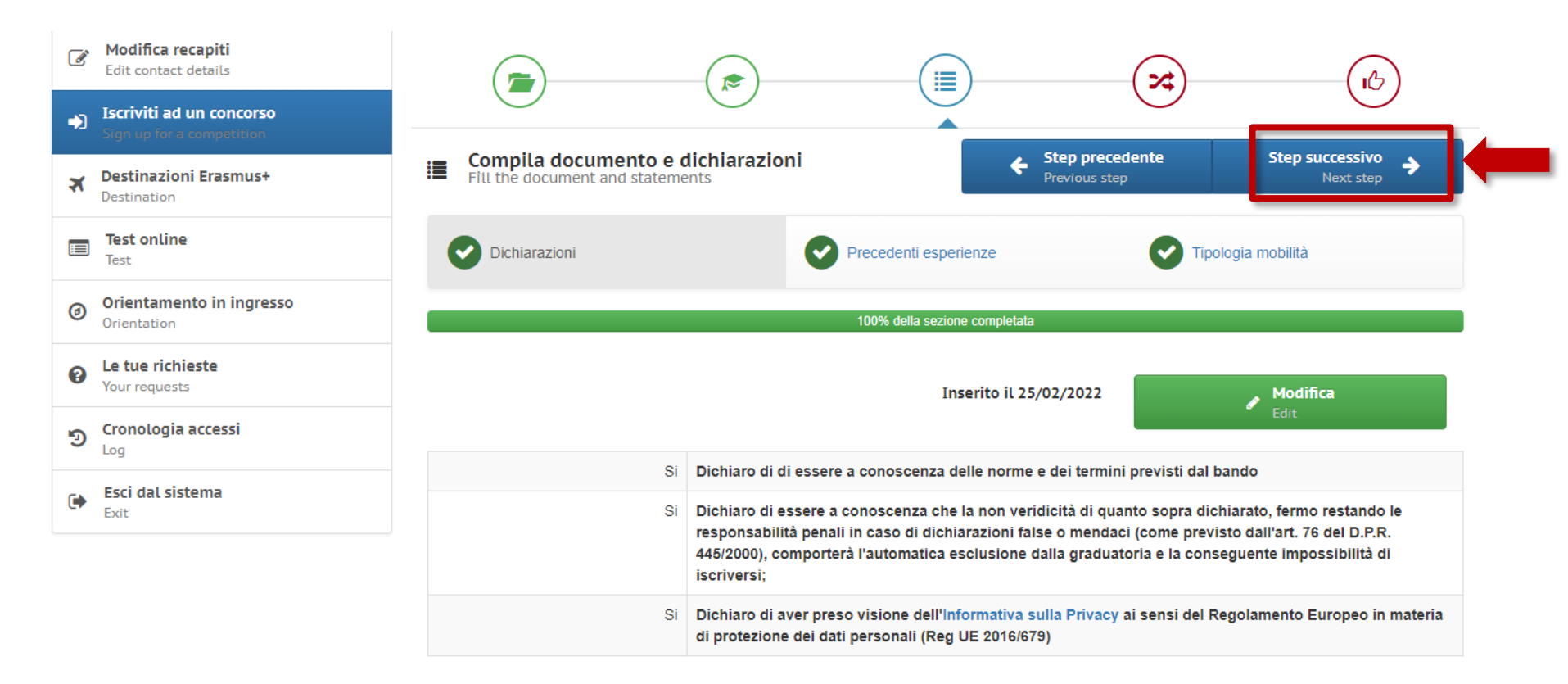

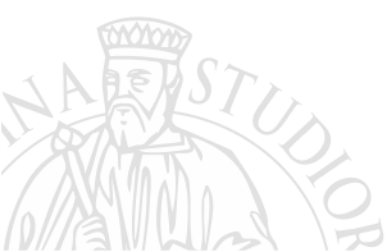

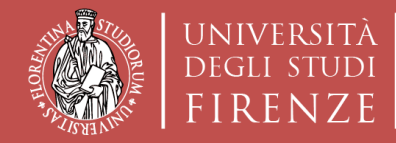

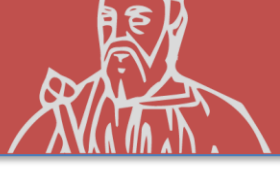

### **SCELTA SEDI**

## È possibile indicare un numero massimo di **5 PREFERENZE**

- **1.** ... **LEARNING AGREEMENT** provvisorio **OBBLIGATORIO**
- 2. ... LEARNING AGREEMENT provvisorio CONSIGLIATO
- **3.** ... LEARNING AGREEMENT provvisorio CONSIGLIATO
- **4. ... LEARNING AGREEMENT** provvisorio **CONSIGLIATO** 
  - **LEARNING AGREEMENT** provvisorio **CONSIGLIATO**

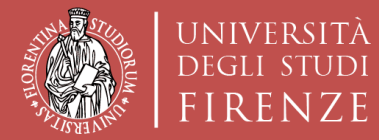

Dipartimento di Architettura

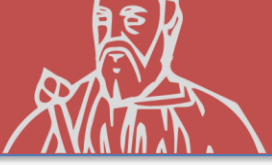

#### **SCELTA SEDI**

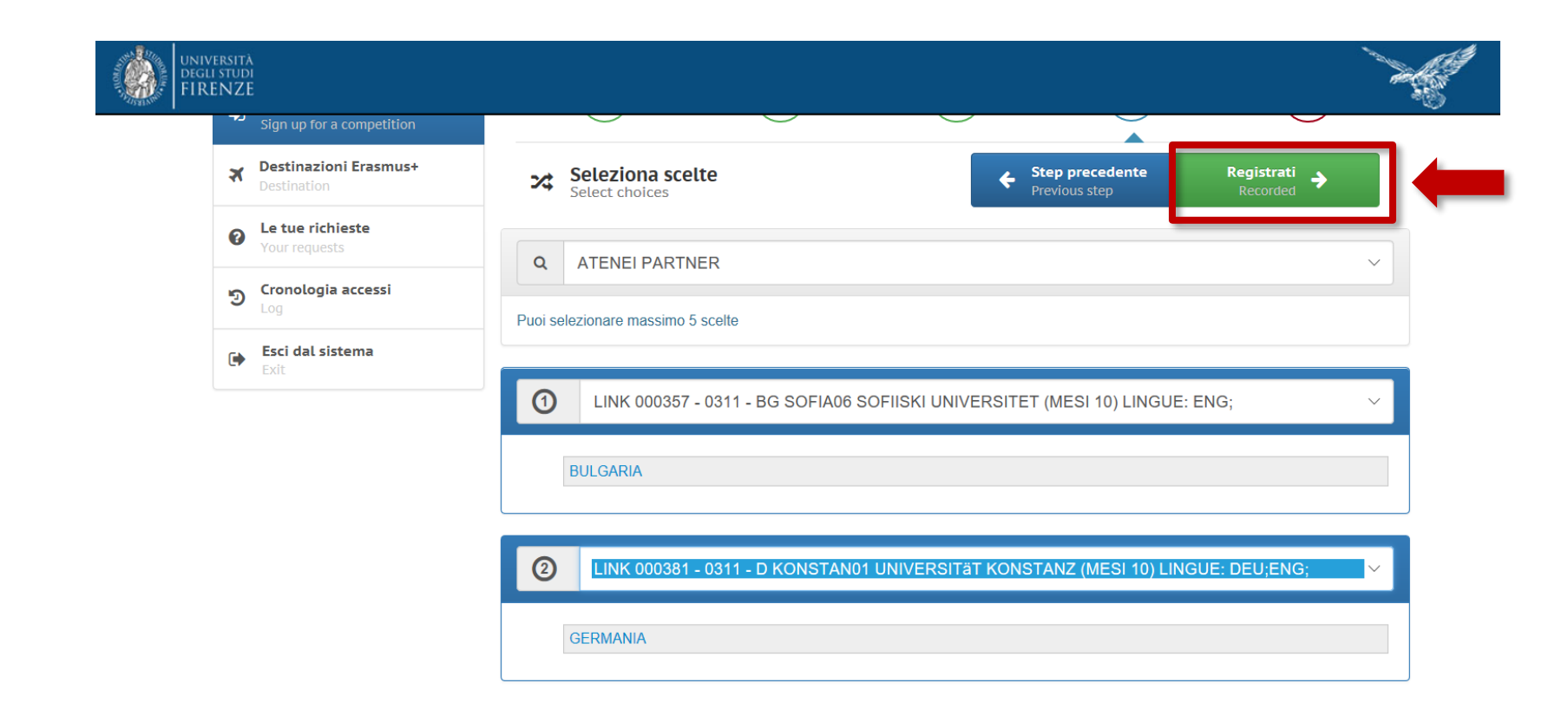

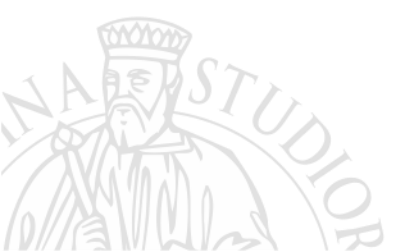

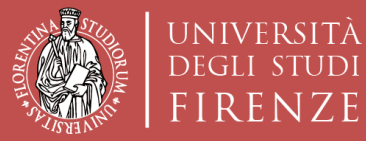

Scuola di Architettura DIDA

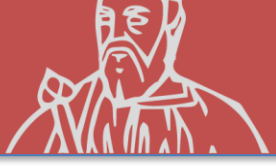

#### REGISTRAZIONE

|                                                     | (=)                                                                                    | -(*)                                                                                | ~~~~~~~~~~~~~~~~~~~~~~~~~~~~~~~~~~~~~~~                                      | (cb)           |
|-----------------------------------------------------|----------------------------------------------------------------------------------------|-------------------------------------------------------------------------------------|------------------------------------------------------------------------------|----------------|
| Modifica recapiti<br>Edit contact details           | 。<br>人 Registrati al concorso                                                          |                                                                                     | Step precedente                                                              |                |
| scriviti ad un concorso<br>ign up for a competition | Register in the competition                                                            | PROCEDURA DI REGISTRAZIONE AI                                                       | Previous step                                                                | A- ERASMI      |
| estinazioni Erasmus+<br>estination                  |                                                                                        | PER STUDIO 2022<br>CONTROLLA I DATI INSERITI E CONFE                                | <b>2-2023</b><br>RMA LA REGISTRAZIONE                                        |                |
| st online                                           | Lingue<br>Record inseriti: 2                                                           |                                                                                     |                                                                              |                |
| ientamento in ingresso<br>ientation                 | Laurea<br>Record inseriti: 0                                                           |                                                                                     |                                                                              |                |
| <b>tue richieste</b><br>Ir requests                 | Dichiarazioni                                                                          |                                                                                     |                                                                              |                |
| onologia accessi                                    | Precedenti esperier                                                                    | nze                                                                                 |                                                                              |                |
| <b>sci dal sistema</b><br><sub>xit</sub>            | <b>Tipologia mobilità</b><br>Record inseriti: 1                                        |                                                                                     |                                                                              |                |
|                                                     | Scelte effettuate                                                                      |                                                                                     |                                                                              |                |
|                                                     | Atenei partner                                                                         |                                                                                     |                                                                              |                |
|                                                     | 1) LINK 023698 - 073 - LT VILNI<br>UNIVERSITETAS (VGTU) VII<br>LIVELLO: 1;2;3;         | IUS02 CULTURAL HERITAGE PRESERVATIO<br>LNIAUS GEDIMINO TECHNIKOS UNIVERSIT          | DN 073 VILNIAUS GEDIMINO TECHNIKOS<br>TETAS (VGTU) (MESI 3) LINGUE: ENG;LIT; | 1)<br>LITUANIA |
|                                                     | 2) LINK 023148 - 0731 - LV RIG<br>TECHNICAL UNIVERSITY (N                              | A02 ARCHITECTURE AND TOWN PLANNING<br>MESI 10) LINGUE: ENG; LIVELLO: 1;2;           | G, 0731 RIGAS TEHNISKA UNIVERSITATE RIGA                                     | 1)<br>LETTONIA |
|                                                     | 3) LINK 023902 - 052 - D BERLI<br>UNIVERSITÄT ZU BERLIN, F<br>LINGUE: ENG;DEU; LIVELLO | IN13 DEPT. OF GEOGRAPHY HUMBOLDT U<br>FACULTY OF MATHEMATICS AND NATURAL<br>0: 1;2; | NIVERSITAET ZU BERLIN HUMBOLDT-<br>SCIENCES, DEP OF GEOGRAPHY (MESI 10)      | 1)<br>GERMANI  |
|                                                     | 4) LINK 026160 - 0731 - HU BU<br>UNIVERSITY OF TECHNOL                                 | IDAPES02 BUDAPESTI MUSZAKI ES GAZDA<br>OGY AND ECONOMICS) (MESI 10) LINGUE:         | SAGTUDOMANYI EGYETEM (BUDAPEST<br>ENG; LIVELLO: 1;                           | 1)<br>UNGHERI  |

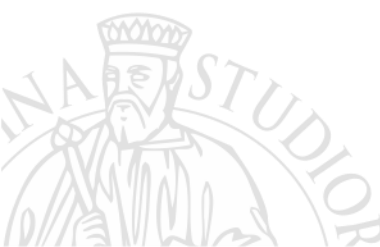

Ho controllato i dati inseriti

Attenzione! Una volta confermata la registrazione non sarà più possibile modificare i dati inseriti.

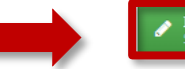

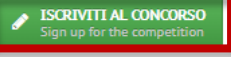

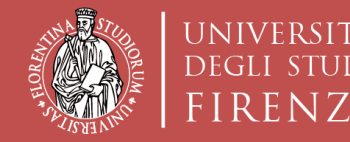

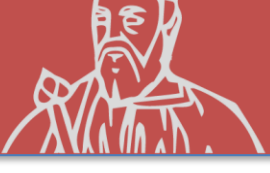

## COMPILAZIONE del LEARNING AGREEMENT

<u>Una volta completata la domanda</u>, l'applicativo TURUL attiva automaticamente la funzionalità di compilazione del LEARNING AGREEMENT.

**NB:** Tale operazione deve essere effettuata entro la data di scadenza del bando, pena la mancata registrazione della domanda.

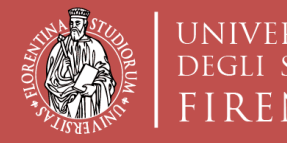

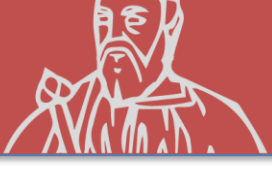

# RISPETTA LA **SCADENZA**

Verificare di aver effettuato tutto i passaggi precedenti entro la data riportata nel Bando. Oltre quella data il sistema non accetterà ulteriori operazioni.

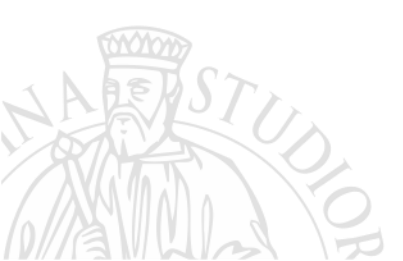